# Capítulo 1

# Práctica: Proteus, MPLab y Hitec PICC

Aquel que hace una pregunta puede ser un tonto por cinco minutos, pero aquel que nunca hace una pregunta permanece tonto por siempre  $\sim$  Tom J. Connelly  $\sim$ 

## 1.1. Objetivo

<sup>1</sup> Se propone la realización de un sencillo programa en ensamblador y/o lenguaje C para el microcontrolador PIC16F88 que es el objetivo de estudio de este curso. Se busca aprender a manejar las herramientas software y de desarrollo Proteus ISIS, MPLAB y Hitec PICC, así como poner en práctica el ciclo de diseño completo, que va desde la especificación del problema, su diseño, simulación, hasta la puesta en marcha y depuración del sistema.

## 1.2. Software

#### **MPLAB**

MPLAB (actualmente la versión 8.20) es la herramienta que proporciona de manera gratuita el fabricante de los microcontroladores que estudiamos y se puede descargar de su página web<sup>2</sup>.

Esta herramienta permite ensamblar, compilar, depurar, depurar en circuito y grabar nuestros programas en el microcontrolador. Permite el uso de compiladores de otros fabricantes e incluso permite una integración con el *software* que vamos a utilizar: Proteus, Hitec PICC.

#### **Proteus ISIS**

Proteus es un programa de diseño (actualmente la versión 7.5) asistido por ordenador que permite dibujar el esquema hardware de nuestros diseños y simularlos (tipo SPICE). La ventaja es que permite una simulación híbrida digital/analógica que permite simular también algunos microcontroladores (los más frecuentemente utilizados) y lo que es más importante depurar el funcionamiento de nuestras aplicaciones.

En esta práctica pretendemos hacer uso de esta herramienta que se puede adquirir a través de la página web del *Labcenter Microelectronics*<sup>3</sup>. La versión profesional para principiantes permite simular el microcontrolador 16F877 además del 16F84A y del 18F452 por unas 150 libras

<sup>&</sup>lt;sup>1</sup>Versión de 2 de marzo de 2009

<sup>&</sup>lt;sup>2</sup>http://www.microchip.com

<sup>&</sup>lt;sup>3</sup>http://www.labcenter.co.uk

esterlinas (20 % de descuento si el uso es educacional). Permite simular prácticamente todos los microcontroladores de estas familias de Microchip por un precio algo más elevado.

Existe una versión *shareware*<sup>4</sup> (versión 6.9 shareware por 30 libras) que permite simular solamente el microcontrolador PIC16F84A.

### **Hitec PICC**

Si deseamos escribir nuestros programas utilizando un lenguaje de alto nivel como puede ser C podemos acudir a los múltiples fabricantes de *software*. Se recomienda un compilador de C de la casa HI-TECH<sup>5</sup>).

La página WEB del HITECH pone a nuestra disposición una versión de evaluación (con prestaciones y duración temporal limitadas)<sup>6</sup>. También disponemos de una versión *freeware*<sup>7</sup>.

<sup>&</sup>lt;sup>4</sup>http://www.proteuslite.com

<sup>&</sup>lt;sup>5</sup>http://www.htsoft.com/products/picccompiler.php

<sup>&</sup>lt;sup>6</sup>http://www.htsoft.com/downloads/demos.php

<sup>&</sup>lt;sup>7</sup>http://www.htsoft.com/microchip/products/compilers/piccpro-modes.php con algunas funcionalidades menos (código generado menos eficientemente, etc.)

## 1.3. Especificaciones de la práctica

El primer programa propuesto consiste en introducir un valor en binario por el PORTA del microcontrolador (5 bits) y sacar por el PORTB (8 bits) el valor leído incrementado en dos unidades. Se aconseja conectar los pines de entrada a los conmutadores del entrenador y las patillas de salida a los LED o al display de 7 segmentos del entrenador. Vamos a emplear el microcontrolador PIC16F88.

Para poder trabajar con él deberemos saber que:

- El primer registro de propósito general utilizable es el : 0x20 (32d) y no el 0x0C (12d) como en el PIC16F84A
- El PORTA al arrancar se configura como de entradas analógicas. Para su uso digital hay que definirlo como sigue:

| 1 | <b>bsf STATUS, RP0</b> ; Banco 1 de registros                    |
|---|------------------------------------------------------------------|
| 2 | <b>bcf STATUS, RP1</b> ; En el 16F88 hay que cambiar tambien RP1 |
| 3 | <b>clrf ANSEL</b> ; ANSEL = 0, todo patillas digitales           |
| 4 | ; Modifica TRISA para el sentido                                 |
| 5 | <b>bcf STATUS, RP0</b> ; Banco 0 de registros                    |

En esta ocasión proporcionamos el listado en lenguaje ensamblador:

| 1  |       | LIST p               | =16F88           |   |                                   |
|----|-------|----------------------|------------------|---|-----------------------------------|
| 2  |       | INCLUDE "P16F88.INC" |                  |   |                                   |
| 3  |       | RADIX I              | DEC              |   |                                   |
| 4  |       | ERRORLE              | <b>EVEL</b> -302 |   |                                   |
| 5  |       |                      |                  |   |                                   |
| 6  |       | <b>ORG</b> 0         |                  |   |                                   |
| 7  |       |                      |                  |   |                                   |
| 8  |       | bsf                  | STATUS, RPO      | ; | Selecciona Banco 1                |
| 9  |       | bcf                  | STATUS, RP1      |   |                                   |
| 10 |       | movlw                | 11111111b        | ; | W = OFFh (Todo entradas)          |
| 11 |       | movwf                | TRISA            | ; | Configuro PORTA                   |
| 12 |       | movlw                | d0000000b        | ; | W = 00h (Todo salidas)            |
| 13 |       | movwf                | TRISB            | ; | Configuro PORTB                   |
| 14 |       | clrf                 | ANSEL            | ; | ANSEL=0, PORTA digital            |
| 15 |       | bcf                  | STATUS, RPO      | ; | Selecciono Banco O                |
| 16 | Bucle | movfw                | PORTA            | ; | Leo $W = PORTA$                   |
| 17 |       | andlw                | 00011111b        | ; | Me quedo con los 5 bits del PORTA |
| 18 |       | addlw                | 2                | ; | W = W + 2                         |
| 19 |       | movwf                | PORTB            | ; | PORTB = W                         |
| 20 |       | goto                 | Bucle            | ; | Repito indefinidamente            |
| 21 |       | END                  |                  |   |                                   |

### El esquema hardware será:

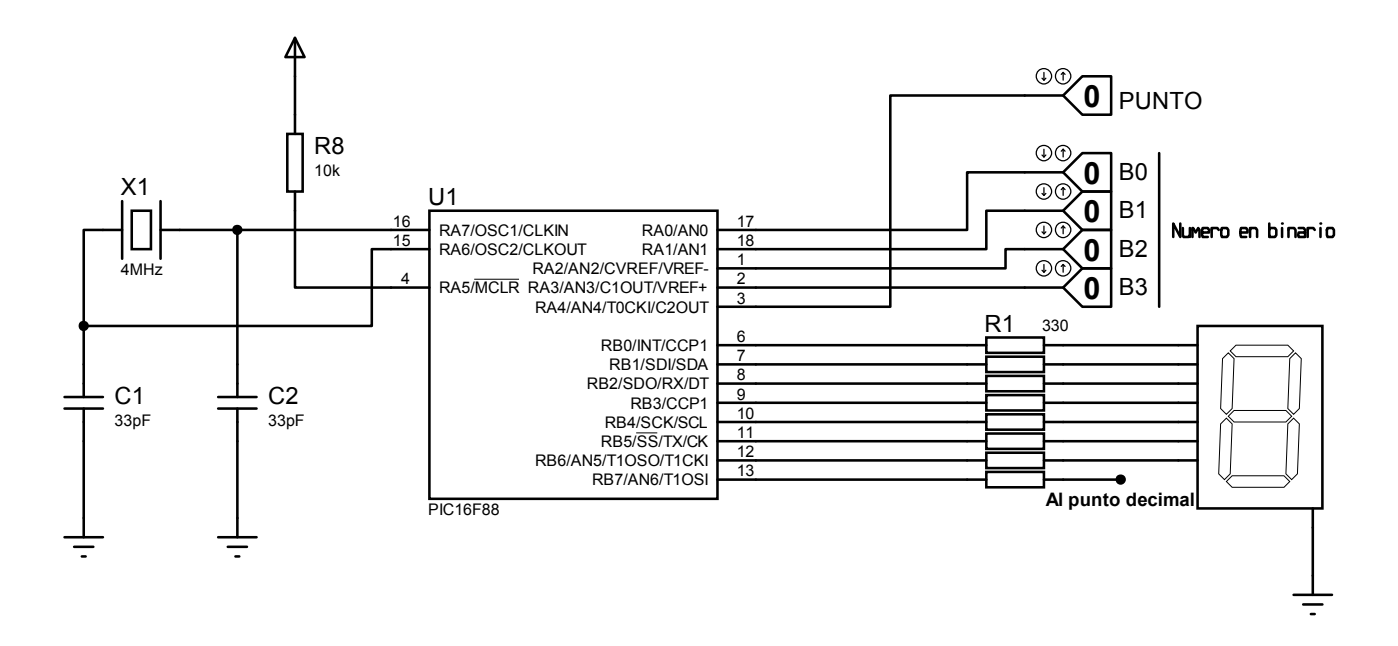

### Para sacar nota

Prueba a cambiar el valor de salida en función de la entrada sacando el complemento del valor de entrada. ¿Sabrías codificar el valor mediante una operación O exclusiva?

El juego de instrucciones en ensamblador del microcontrolador es el siguiente:

| Mnemonic, |      | Description                  | Cycles  | 14-Bit | Opcod | e    |      | Status   |
|-----------|------|------------------------------|---------|--------|-------|------|------|----------|
| Operands  |      |                              |         | MSb    |       |      | LSb  | Affected |
|           |      | BYTE-ORIENTED FILE REGIS     | TER OPE | RATIO  | NS    |      |      |          |
| ADDWF     | f, d | Add W and f                  | 1       | 00     | 0111  | dfff | ffff | C,DC,Z   |
| ANDWF     | f, d | AND W with f                 | 1       | 00     | 0101  | dfff | ffff | Z        |
| CLRF      | f    | Clear f                      | 1       | 00     | 0001  | lfff | ffff | Z        |
| CLRW      | -    | Clear W                      | 1       | 00     | 0001  | 0xxx | xxxx | Z        |
| COMF      | f, d | Complement f                 | 1       | 00     | 1001  | dfff | ffff | Z        |
| DECF      | f, d | Decrement f                  | 1       | 00     | 0011  | dfff | ffff | Z        |
| DECFSZ    | f, d | Decrement f, Skip if 0       | 1(2)    | 00     | 1011  | dfff | ffff |          |
| INCF      | f, d | Increment f                  | 1       | 00     | 1010  | dfff | ffff | Z        |
| INCFSZ    | f, d | Increment f, Skip if 0       | 1(2)    | 00     | 1111  | dfff | ffff |          |
| IORWF     | f, d | Inclusive OR W with f        | 1       | 00     | 0100  | dfff | ffff | Z        |
| MOVF      | f, d | Move f                       | 1       | 00     | 1000  | dfff | ffff | Z        |
| MOVWF     | f    | Move W to f                  | 1       | 00     | 0000  | lfff | ffff |          |
| NOP       | -    | No Operation                 | 1       | 00     | 0000  | 0xx0 | 0000 |          |
| RLF       | f, d | Rotate Left f through Carry  | 1       | 00     | 1101  | dfff | ffff | С        |
| RRF       | f, d | Rotate Right f through Carry | 1       | 00     | 1100  | dfff | ffff | С        |
| SUBWF     | f. d | Subtract W from f            | 1       | 00     | 0010  | dfff | ffff | C.DC.Z   |
| SWAPF     | f. d | Swap nibbles in f            | 1       | 00     | 1110  | dfff | ffff | -, -,    |
| XORWF     | f, d | Exclusive OR W with f        | 1       | 00     | 0110  | dfff | ffff | Z        |
|           |      | BIT-ORIENTED FILE REGIST     | ER OPER | ATION  | S     |      |      | Į        |
| BCF       | f, b | Bit Clear f                  | 1       | 01     | 00bb  | bfff | ffff |          |
| BSF       | f, b | Bit Set f                    | 1       | 01     | 01bb  | bfff | ffff |          |
| BTFSC     | f, b | Bit Test f, Skip if Clear    | 1 (2)   | 01     | 10bb  | bfff | ffff |          |
| BTFSS     | f, b | Bit Test f, Skip if Set      | 1 (2)   | 01     | 11bb  | bfff | ffff |          |
|           |      | LITERAL AND CONTROL          | OPERATI | ONS    |       |      |      | I        |
| ADDLW     | k    | Add literal and W            | 1       | 11     | 111x  | kkkk | kkkk | C,DC,Z   |
| ANDLW     | k    | AND literal with W           | 1       | 11     | 1001  | kkkk | kkkk | Z        |
| CALL      | k    | Call subroutine              | 2       | 10     | 0kkk  | kkkk | kkkk |          |
| CLRWDT    | -    | Clear Watchdog Timer         | 1       | 00     | 0000  | 0110 | 0100 | TO,PD    |
| GOTO      | k    | Go to address                | 2       | 10     | 1kkk  | kkkk | kkkk |          |
| IORLW     | k    | Inclusive OR literal with W  | 1       | 11     | 1000  | kkkk | kkkk | Z        |
| MOVLW     | k    | Move literal to W            | 1       | 11     | 00xx  | kkkk | kkkk |          |
| RETFIE    | -    | Return from interrupt        | 2       | 00     | 0000  | 0000 | 1001 |          |
| RETLW     | k    | Return with literal in W     | 2       | 11     | 01xx  | kkkk | kkkk |          |
| RETURN    | -    | Return from Subroutine       | 2       | 00     | 0000  | 0000 | 1000 |          |
| SLEEP     | -    | Go into standby mode         | 1       | 00     | 0000  | 0110 | 0011 | TO,PD    |
| SUBLW     | k    | Subtract W from literal      | 1       | 11     | 110x  | kkkk | kkkk | C,DC,Z   |
| XORLW     | k    | Exclusive OR literal with W  | 1       | 11     | 1010  | kkkk | kkkk | Z        |

## 1.4. Primeros pasos con Proteus

Para comenzar el tutorial lo primero es arrancar el programa que tiene una pantalla inicial, después del logotipo, como la que aparece a continuación. Hay que indicar que el sistema Proteus consta de dos módulos o programas diferenciados:

- ISIS que es el módulo que permite hacer la captura esquemática y las simulaciones -y que es objeto de este tutorial- y
- ARES que es el módulo dedicado al diseño de placas de circuito impreso (PCBs).

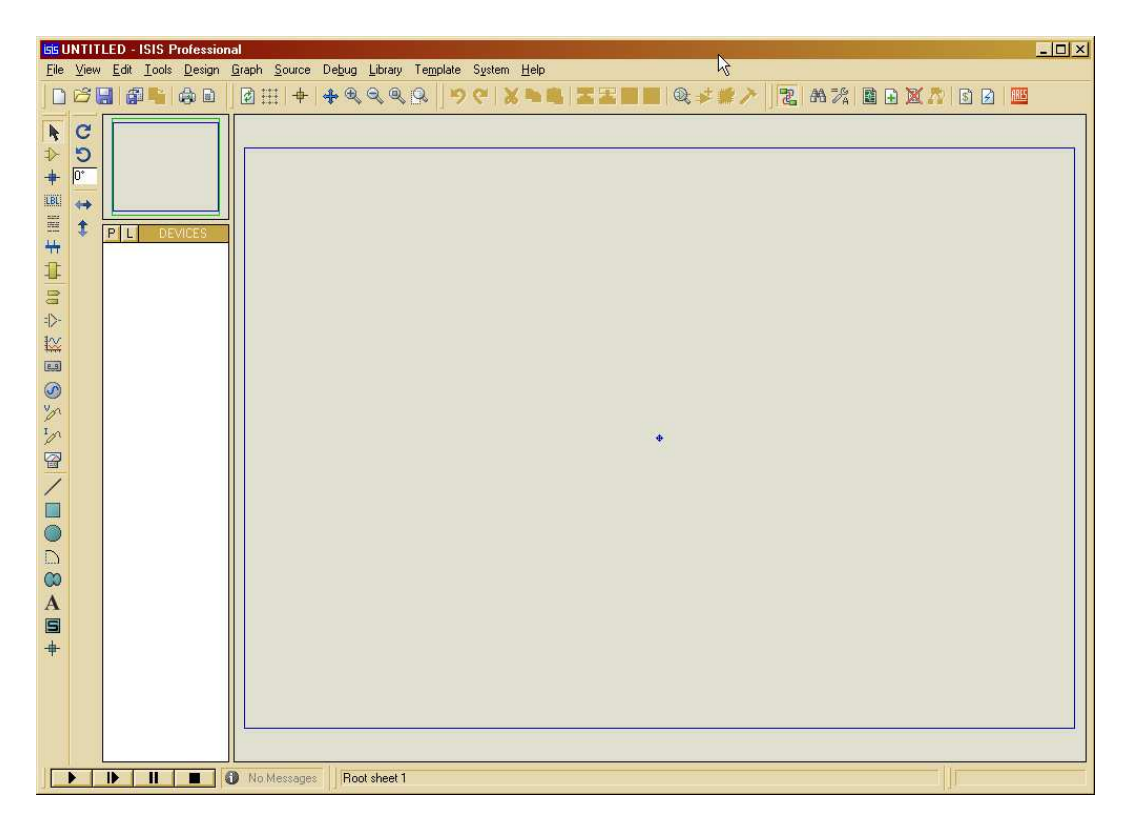

Inicialmente debemos crear un proyecto vacío (File $\Rightarrow$ New) o abrir uno ya existente (File $\Rightarrow$ Open). Se distinguen varias partes en la ventana de la aplicación y que son:

- la barra de herramientas en la parte superior, debajo de los menús,
- una barra de estado que en realidad nos permitirá modificar geométricamente los componentes, y que además permitirá mediante cuatro sencillos botones arrancar la simulación, pararla, ejecutar un paso, etc.
- Además tenemos otra barra de herramientas en formato vertical que va acompañada de una lista de dispositivos.
- Por último tenemos la hoja donde vamos a colocar los distintos componentes.

En un primer diseño vamos a situar el montaje básico de un microcontrolador: el PIC16F88. Para ello es necesario seleccionarlo. Con el atajo de teclado P lograremos situar cualquier componente como se ve en la siguiente figura:

| 55 Pick Devices                                                                    |                                                                                                    |                                                                                                    | ? ×                            |
|------------------------------------------------------------------------------------|----------------------------------------------------------------------------------------------------|----------------------------------------------------------------------------------------------------|--------------------------------|
| Keywor <u>d</u> s:                                                                 | <u>R</u> esults (6):                                                                                                    |                                                                                                    | PIC16F88 Preview:              |
| pic 168<br>Match Whole Words?<br>Category:<br>IAI Categories<br>Microprocessor ICs | Device Library<br>PICI5F882 PICMICED<br>PICI5F882 PICMICED<br>PICI5F883 PICMICED<br>PICI5F884 PICMICED<br>PICI5F884 PICMICED<br>PICI5F887 PICMICED | Description<br>PICIS Microcontroller (71588 code, 3898 data, 2558 EPRIOM, Pote<br>PICIS Microcontroller (71588 code, 1288 data, 2558 EPRIOM, Pote<br>PICIS Microcontroller (486 code, 3528 data, 2558 EPRIOM, Pote<br>PICIS Microcontroller (486 code, 3528 data, 2558 EPRIOM, Pote<br>PICIS Microcontroller (886 code, 3528 data, 2558 EPRIOM, Pote<br>PICIS Microcontroller (886 code, 3528 data, 2558 EPRIOM, Pote | VSM DLL Model (PIC16)          |
|                                                                                    |                                                                                                    | 54                                                                                                    | PCB Preview:                   |
| Sub-category:                                                                      |                                                                                                    |                                                                                                    | (Nothing selected for preview) |
|                                                                                    | ×                                                                                                    | v                                                                                                    |                                |

Simplemente debemos teclear el nombre o parte del nombre del dispositivo buscado y nos aparecerá una lista de posibles candidatos y con la selección de uno de ellos el esquema gráfico que lo define.

Una vez aceptado el componente solo tendremos que seleccionar un lugar con el ratón y pulsar el botón izquierdo para situarlo en la hoja de diseño:

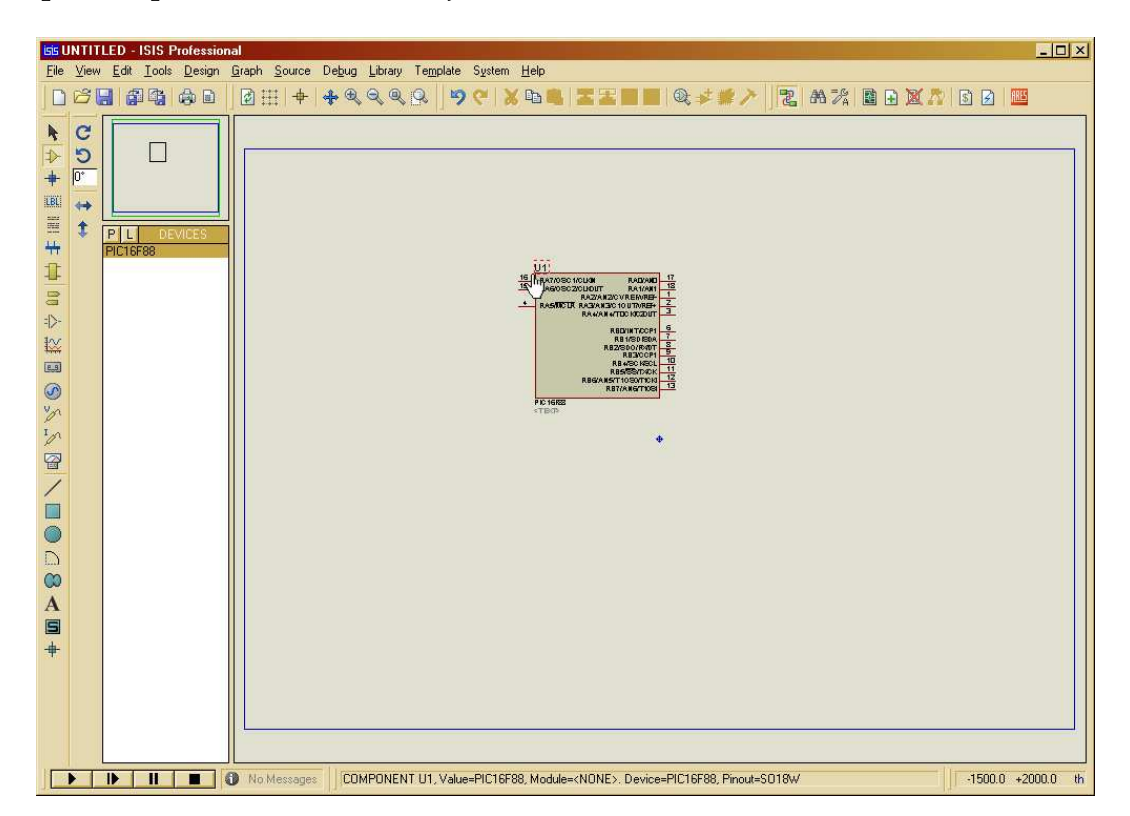

Haremos lo mismo con otros componentes necesarios como el cristal de cuarzo (CRYSTAL).

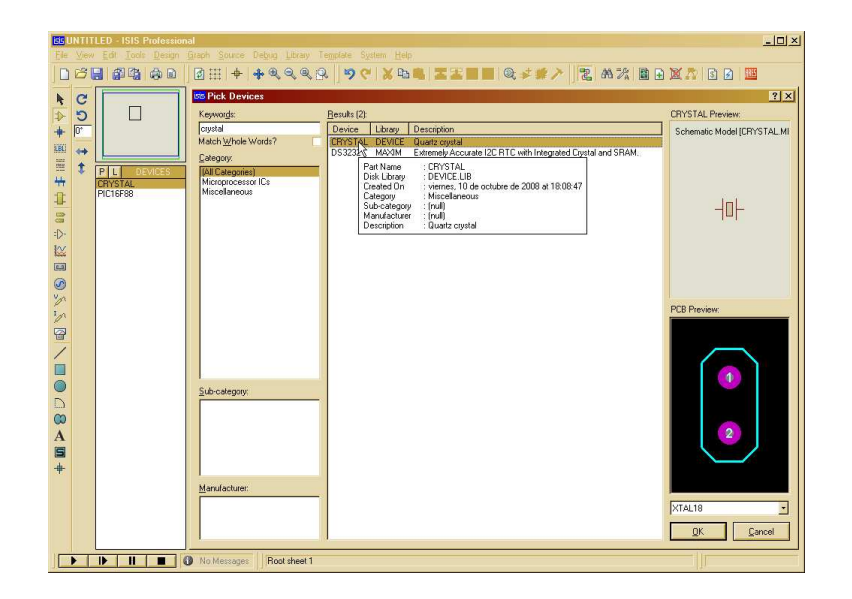

Para trazar un cable entre dos elementos simplemente aproximaremos el cursor hasta la patilla correspondiente y pulsaremos el botón izquierdo del ratón para trazar automáticamente el cable. Si queremos que el cable recorra una figura determinada, simplemente pulsaremos a lo largo del camino a recorrer y terminaremos con el segundo elemento.

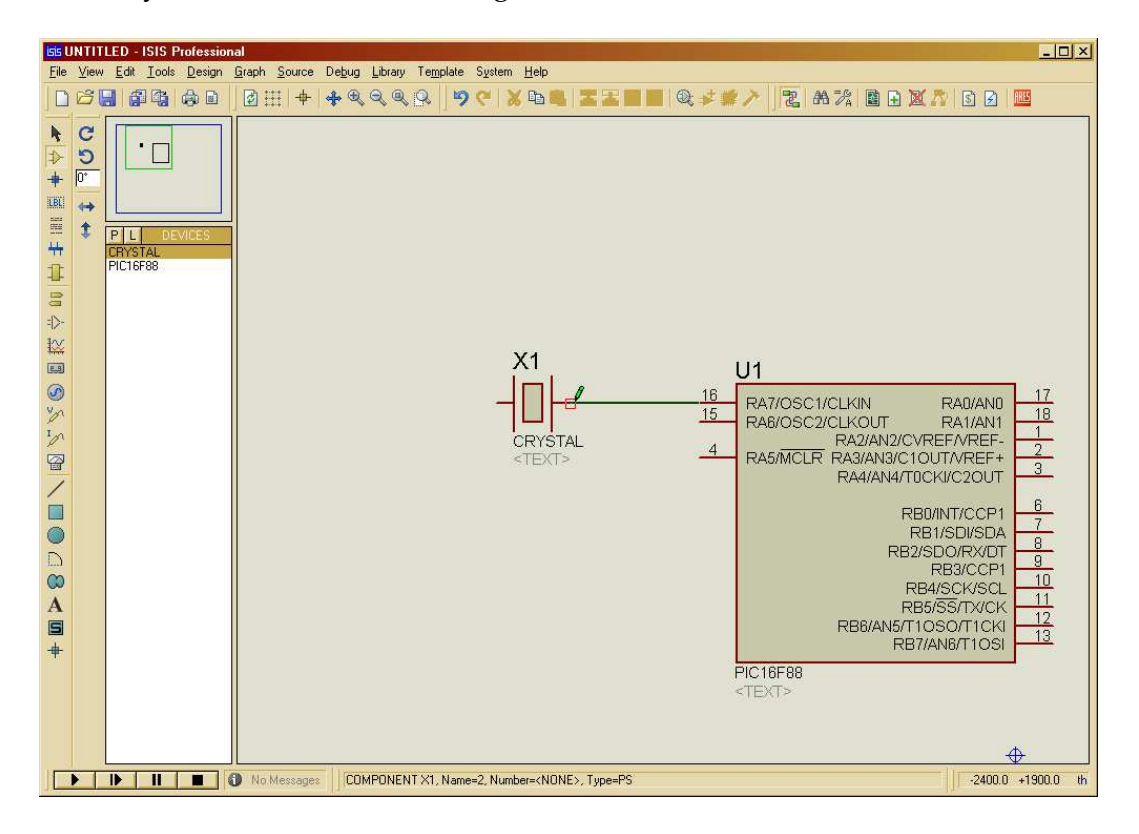

Después de haber colocado y conectado otros elementos como los condensadores (CAP), necesitaremos poner algunas tierras (GROUND) y alimentaciones (POWER). Estas se encuentran pulsando en la barra de herramientas vertical el icono relacionado con los terminales.

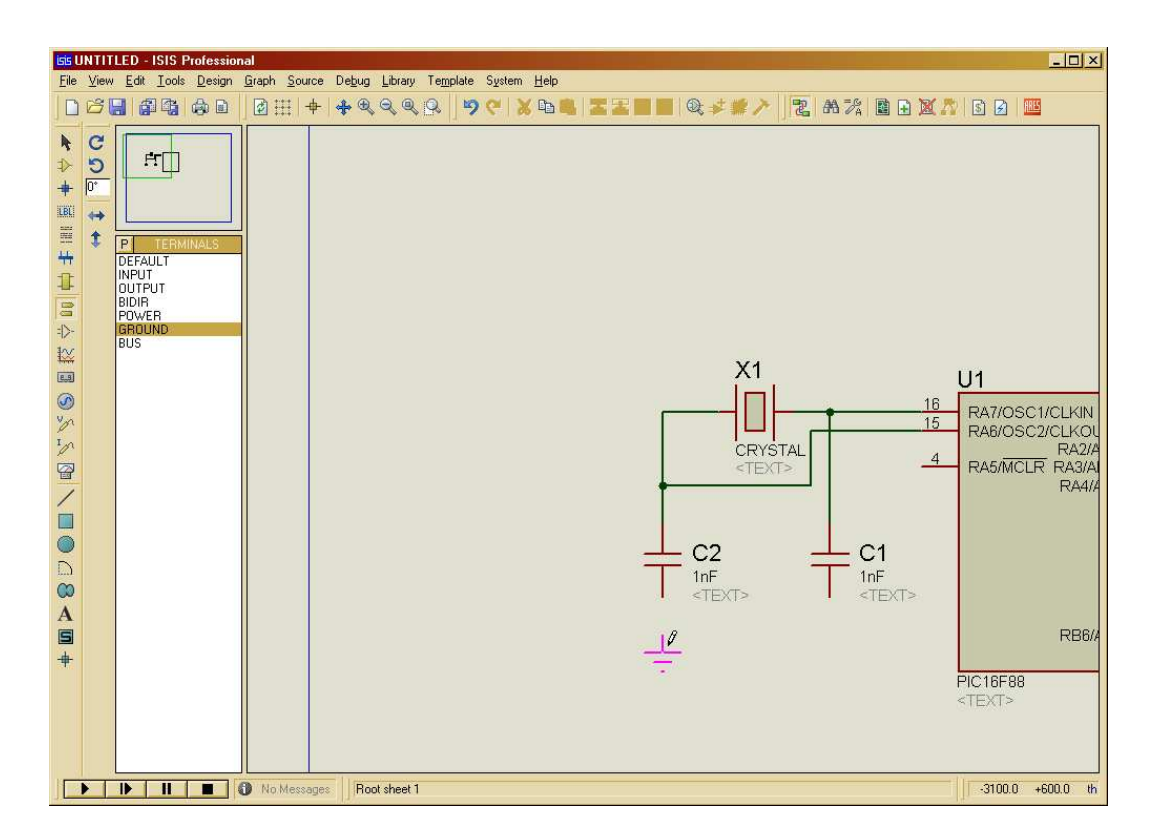

La conexión de estos elementos se hace de la misma manera. Si necesitamos ver ampliada la hoja de diseño se puede hacer a través del menú, de la barra de herramientas horizontal o utilizando los atajos de teclado (teclas F5, F6, F7, F8).

Una vez colocados los componentes querremos modificar su valor. Para ello seleccionamos el componente concreto pulsando sobre él con el botón derecho del ratón (o haciendo doble click en el valor del componente), y a continuación con el botón izquierdo. Cuidado por que si pulsamos dos veces con el botón derecho eliminaremos el componente. El atajo de teclado U nos ayudará a recuperar (deshacer la última operación) el componente borrado por error.

| Edit Component               |       |                  |                         | ? ×          |
|------------------------------|-------|------------------|-------------------------|--------------|
| Component <u>R</u> eference: | C2    |                  | Hidden:                 | <u>0</u> K   |
| Capacitance:                 | 33pF  | 12               | Hidden:                 | <u>H</u> elp |
| PCB Package:                 | CAP10 | • ?              | Hide All 🔹              | <br>Cancel   |
| Other <u>P</u> roperties:    |       |                  |                         |              |
|                              |       |                  | *                       |              |
|                              |       |                  |                         |              |
|                              |       |                  |                         |              |
|                              |       |                  |                         |              |
| 1                            |       |                  | <u>_</u>                |              |
| Exclude from Simulati        | on    | Attach hierarchy | y <u>m</u> odule<br>ins |              |
| Edit all properties as t     | ext   | Ennae Soumon b   |                         |              |

Después de haber modificado los valores como los que aparecen en la figura (resistencias: RES), deberemos indicarle al microcontrolador con qué frecuencia va a ser simulado.

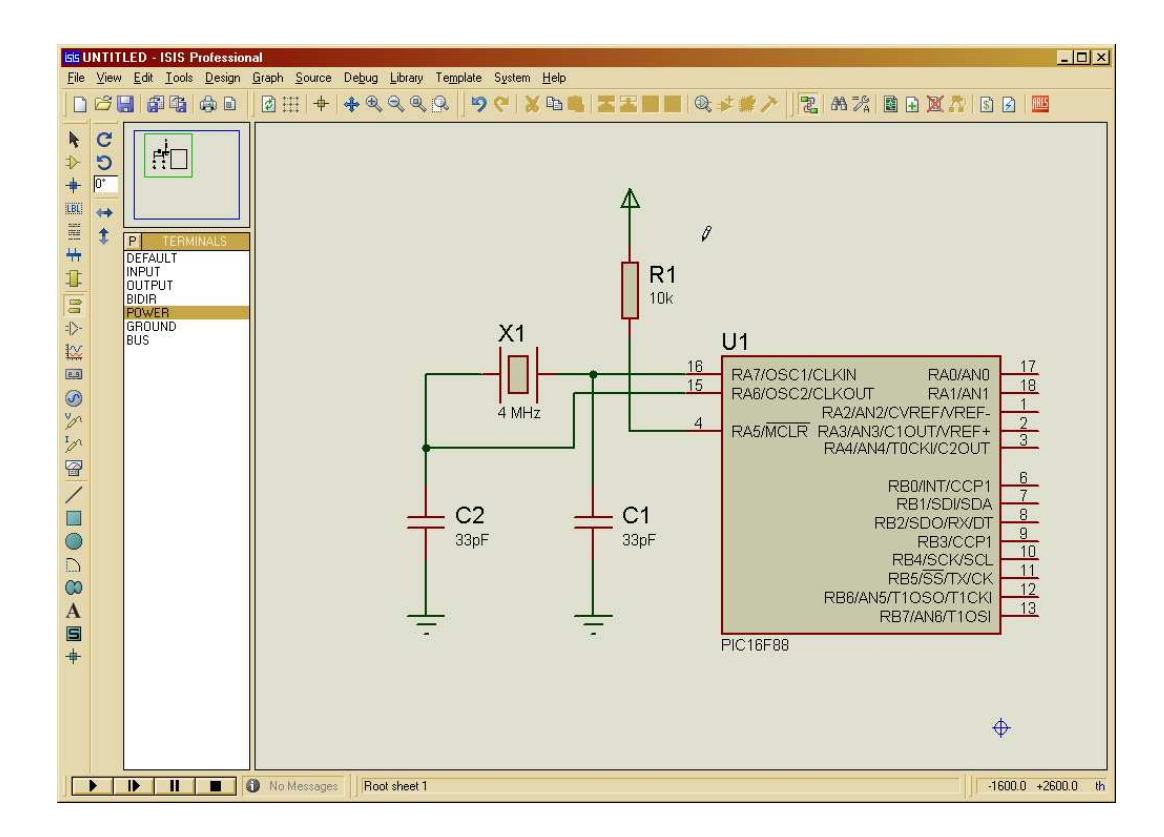

Seleccionamos el micro y editamos sus propiedades

| Edit Component                                                                                            |                                                             |                | ? ×          |
|----------------------------------------------------------------------------------------------------|-------------------------------------------------------------|----------------|--------------|
| Component <u>R</u> eference:                                                                              | U1                                                          | Hidden:        | <u>0</u> K   |
| Component <u>V</u> alue:                                                                                  | PIC16F88                                                    | Hidden:        | Help         |
| PCB Package:                                                                                              | S018W                                                       | • ? Hide All • | <u>D</u> ata |
| Program File:                                                                                             |                                                             | 🔄 Hide All 💽   | Hidden Pins  |
| Processor Clock Frequency:                                                                                | 4MHz                                                        | Hide All 💌     |              |
| Program Configuration Word:                                                                               | 0x2F6B                                                      | Hide All 🔹     |              |
| Advanced Properties:                                                                                      |                                                             |                |              |
| Randomize Program Memory?                                                                                 | ▼ No                                                        | - Hide All -   |              |
| Other <u>P</u> roperties:                                                                                 |                                                             |                |              |
|                                                                                                    |                                                             | -              |              |
|                                                                                                    |                                                             |                |              |
|                                                                                                    |                                                             | -              |              |
| Exclude from <u>S</u> imulation<br>Exclude from PCB <u>L</u> ayout<br>Edit <u>a</u> ll properties as text | Attach hierarchy <u>m</u> odule<br>Hide <u>c</u> ommon pins |                |              |

Colocaremos la frecuencia de reloj coincidente con la del cristal de cuarzo del esquema. Ahora ha llegado el momento de añadir código al microcontrolador.

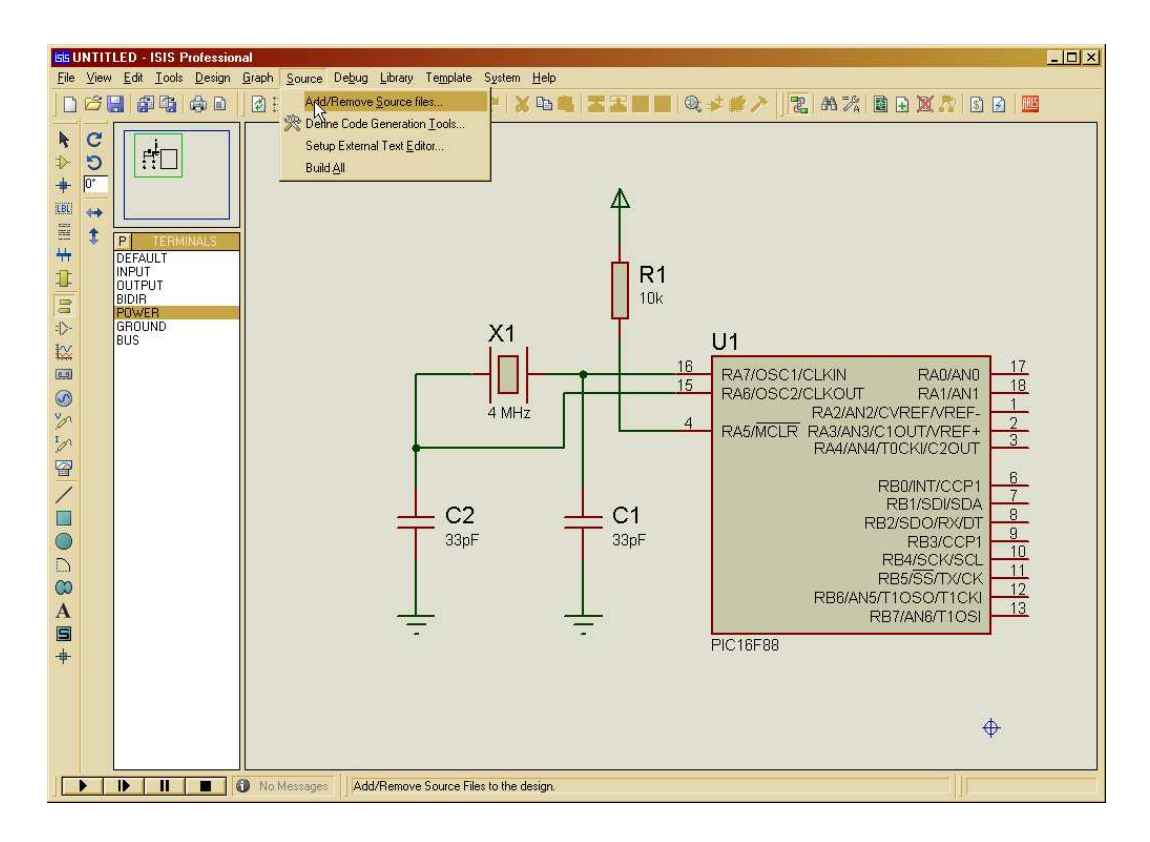

Por lo tanto, en el menú Source⇒Add/Remove Source Files .. seleccionaremos el listado en ensamblador o C (si se dispone del compilador correspondiente) que queremos colocar en el micro (el programa principal; los demás ficheros estarán incluidos de alguna manera en el fichero principal).

| Add/Remove Source Code Files                                     | ? X                       |
|------------------------------------------------------------------|---------------------------|
| Target Processor                                                 | Code Generation Tool      |
| Choose a processor, then click<br>NEW to attach a program to it. | Elags:                    |
| Sou                                                              | urce Code Filename        |
|                                                                  |                           |
| <u>New</u> <u>B</u> emove                                        |                           |
|                                                                  | <u>Q</u> K <u>C</u> ancel |

Si el fichero no existe no importará ya que será creado al editarlo

| New Source File                                                                       | 3                           | 8                                                                                                    |          |                       | <u>?</u> ×              |
|---------------------------------------------------------------------------------------|-----------------------------|----------------------------------------------------------------------------------------------------|----------|-----------------------|-------------------------|
| <u>B</u> uscar en                                                                     | C Prueba                    |                                                                                                    | Þ 🗈 👉 🎟• |                       |                         |
| Documentos<br>recientes<br>Escritorio<br>Mis documentos<br>Mi PC<br>Mis sitios de red | Nombre -                    | New Source File         P0.ASM         Este archivo no ex         ¿Desea crearlo?         Sr       No | Tipo     | Fecha de modificación |                         |
|                                                                                       | Nombre: P0<br>Tipg: MPASMW/ | N source files (*ASM)                                                                                 |          | t<br>t                | <u>Abrr</u><br>Cancelar |

Al mismo tiempo seleccionaremos la herramienta de compilación, en este caso seleccionaremos MPASMWIN.

| Add/Remove Source Code Files                                     |                      | ? × |
|------------------------------------------------------------------|----------------------|-----|
| Target Processor                                                 | Code Generation Tool |     |
| U1 - PIC16F88 🔹                                                  | MPASMWIN             | •   |
| Choose a processor, then click<br>NEW to attach a program to it. | <pre></pre>          |     |
| So                                                               | Source MPASM         |     |
|                                                                  | MPASMWIN             |     |
| \\.Prueba\P0.ASM                                                 | PICC 18              |     |
| <u>N</u> ew <u>R</u> emove                                       |                      |     |
|                                                                  |                      | cel |

Dentro del menú Source aparecerá el fichero relacionado. Pulsando esa opción se arrancará un editor para modificar/crear el programa.

| Add/Remove <u>S</u> ource files        |
|----------------------------------------|
| 🎇 Define Code Generation <u>T</u> ools |
| Setup External Text <u>E</u> ditor     |
| Build <u>A</u> ll                      |
| 1. p014SM                              |

Editaremos el código deseado Y lo compilaremos mediante la opción Source⇒Build All.

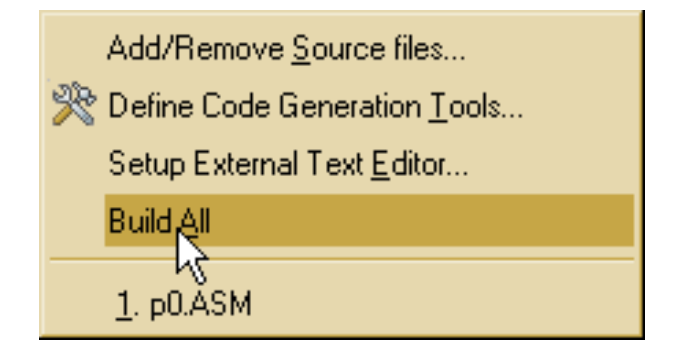

Si todo fue bien y no cometimos ningún error de sintaxis aparecerá la siguiente ventana indicándonos que todo fue bien. El ensamblador/compilador utilizado es externo al entorno, luego se pueden añadir herramientas de este tipo para programar el microcontrolador en el lenguaje que deseemos.

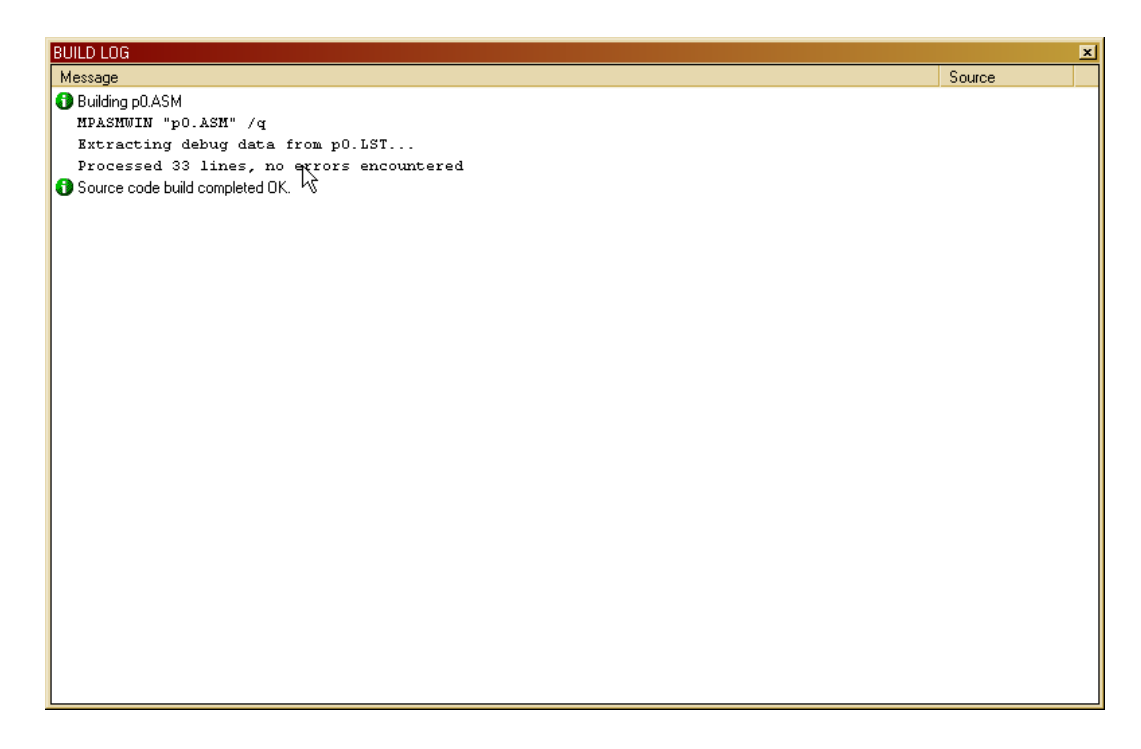

Finalmente deberemos incluir el código compilado en el microcontrolador. Seleccionamos el micro y editamos sus propiedades. En este caso rellenaremos el campo Program File con el fichero generado que tendrá extensión .HEX

Ahora podemos proceder a simular el circuito dando a la tecla PLAY de la barra de estado. Se generará una lista de nodos, se compilará todo lo necesario, y se comenzará la simulación

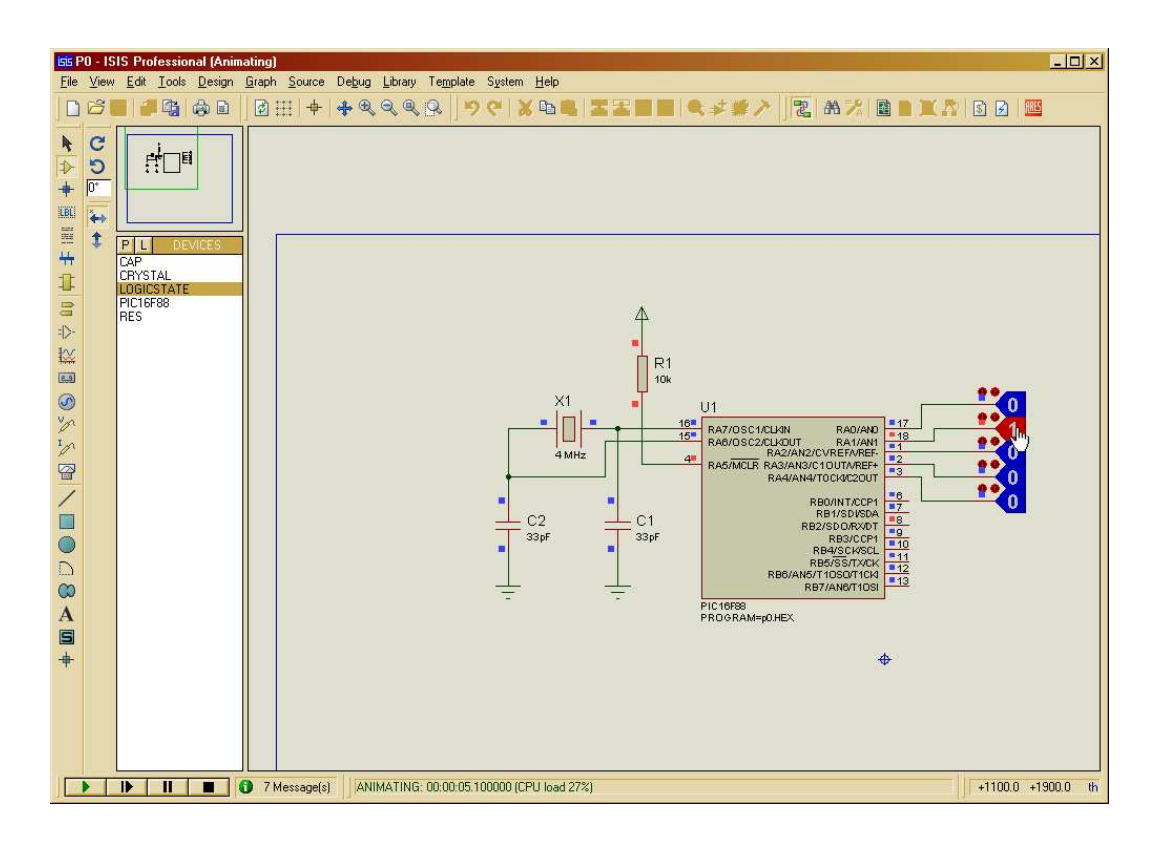

Nos faltará añadir algunos elementos más para ver el funcionamiento de forma más correcta (LOGICSTATE).

Para depurar el programa no tenemos más que pulsar la tecla PAUSE de la barra de estado y podremos ejecutar paso a paso las instrucciones, examinar la memoria, los registros, nuestras variables, etc. Todo esto se selecciona en el menú Debug.

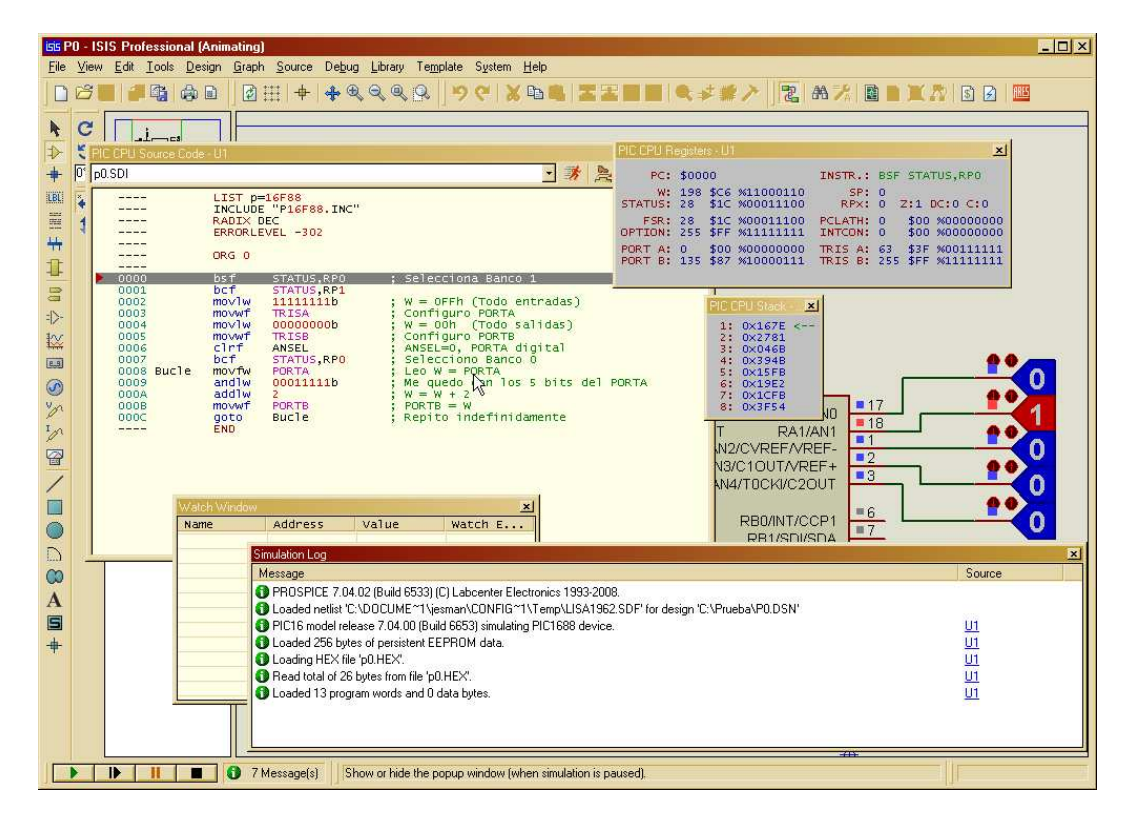

Al tiempo que se ejecutan paso a paso las instrucciones, el esquema se actualizará encendiendo y apagando los LEDs conectados, funcionando los instrumentos virtuales colocados, los displays, etc.

## **1.5.** Configuración de *Proteus*<sup>tm</sup> para usar el compilador PICC

Para poder utilizarlo con *Proteus*<sup>tm</sup> se debe hacer lo siguiente en el Menú: Source  $\Rightarrow$  Define Code Generation Tools. Se crea una nueva entrada (PICC) que se rellena como sigue:

| Add/Remove C                                                                       | Add/Remove Code Generation Tools                                  |  |  |  |  |
|------------------------------------------------------------------------------------|-------------------------------------------------------------------|--|--|--|--|
|                                                                                    | Code Generation Tool                                              |  |  |  |  |
| Tool: PIC                                                                          | C Browse                                                          |  |  |  |  |
| Path: C:V                                                                          | Archivos de programa\HI-TECH Software\PICC\PR0\9.60\bin\picc.exe  |  |  |  |  |
|                                                                                    | Make Rules                                                        |  |  |  |  |
| <u>S</u> ource Extri:                                                              | CDbj. Extn: COF Always Build:                                     |  |  |  |  |
| Command Lin                                                                        | Command Line: %1 -0%2 -E%1.error -GASMLISTDEBUGGER=pickit2OPT=all |  |  |  |  |
|                                                                                    | Use %1 for source file, %2 for object file, %3 for list file.     |  |  |  |  |
|                                                                                    | Debug Data Extraction                                             |  |  |  |  |
| <u>L</u> ist File Extn                                                             | LST Browse                                                        |  |  |  |  |
| Path: <n(< th=""><th><br/>DNE&gt;</th></n(<>                                       | <br>DNE>                                                          |  |  |  |  |
| Disable automatic build rules. <u>N</u> ew <u>R</u> emove <u>D</u> K <u>Cancel</u> |                                                                   |  |  |  |  |

Entre las opciones marcadas para el compilador (Versión 9.60) están

- -ASMLIST. Genera un fichero de listado en ensamblador (.LST).
- -OPT=all. Compilación optimizada y optimización global.
- -O %2. Especificamos el fichero de salida.
- -E%1.error. Especificamos el fichero (%1.error) donde se escribirán los mensajes de error. Este fichero lo deberemos visualizar para comprobar los errores.
- -G. Le indicamos que queremos información para la depuración.

Al crear o añadir el fichero fuente en C, hay que indicar en el campo Flags con el valor --chip=16F88 que dependerá del microcontrolador para el que se compile el código.

| Add/Remove Source Code Files                                     |                          |  |  |  |  |
|------------------------------------------------------------------|--------------------------|--|--|--|--|
| Target Processor                                                 | Code Generation Tool     |  |  |  |  |
| U1 - PIC16F88 💽                                                  | PICC                     |  |  |  |  |
| Choose a processor, then click<br>NEW to attach a program to it. | <u>F</u> lags:chip=16F88 |  |  |  |  |
| Sou                                                              | urce Code Filename       |  |  |  |  |
| P0.c                                                             | • Change                 |  |  |  |  |
| <u>N</u> ew <u>R</u> emove                                       |                          |  |  |  |  |
|                                                                  | <u> </u>                 |  |  |  |  |

```
#include <pic.h>
1
2
   void main()
3
4
   {
     TRISA=0xFF;
                   // PORTA todo entradas
5
                   // PORTB todo salidas
     TRISB=0x00;
6
                   // PORTA digital
7
     ANSEL=0X00;
                    // Bucle infinito
     while(1)
8
9
      PORTB = (PORTA&0x1F) + 2; // Saco lo que entra + 2
10
11
      }
12
   }
```

y le asignaremos como compilador el que acabamos de definir. Para compilar lo haremos de la forma habitual. Si da un error genérico y no aparece en el directorio de trabajo el fichero p0.c.error el problema es que ha habido un error al ejecutar el comando y por tanto habrá que revisar la linea introducida en el campo Command Line:.

%1 -0%2 -E%1.error -G --ASMLIST --DEBUGGER=pickit2 --OPT=all

El fichero a incluir en el microcontrolador será, si se desea, el  $\star$ . hex que será el empleado desde el programa grabador (ICProg), pero si se requiere la depuración en lenguaje C se deberá emplear el fichero  $\star$ . cof. Con esto estaremos preparados para depurar nuestras aplicaciones escritas en C con *Proteus*<sup>tm</sup>.

Si se incluye en el microcontrolador el fichero \*.cod se verá a la vez el código C y el ensamblador generado aunque la depuración se hará a nivel ensamblador.

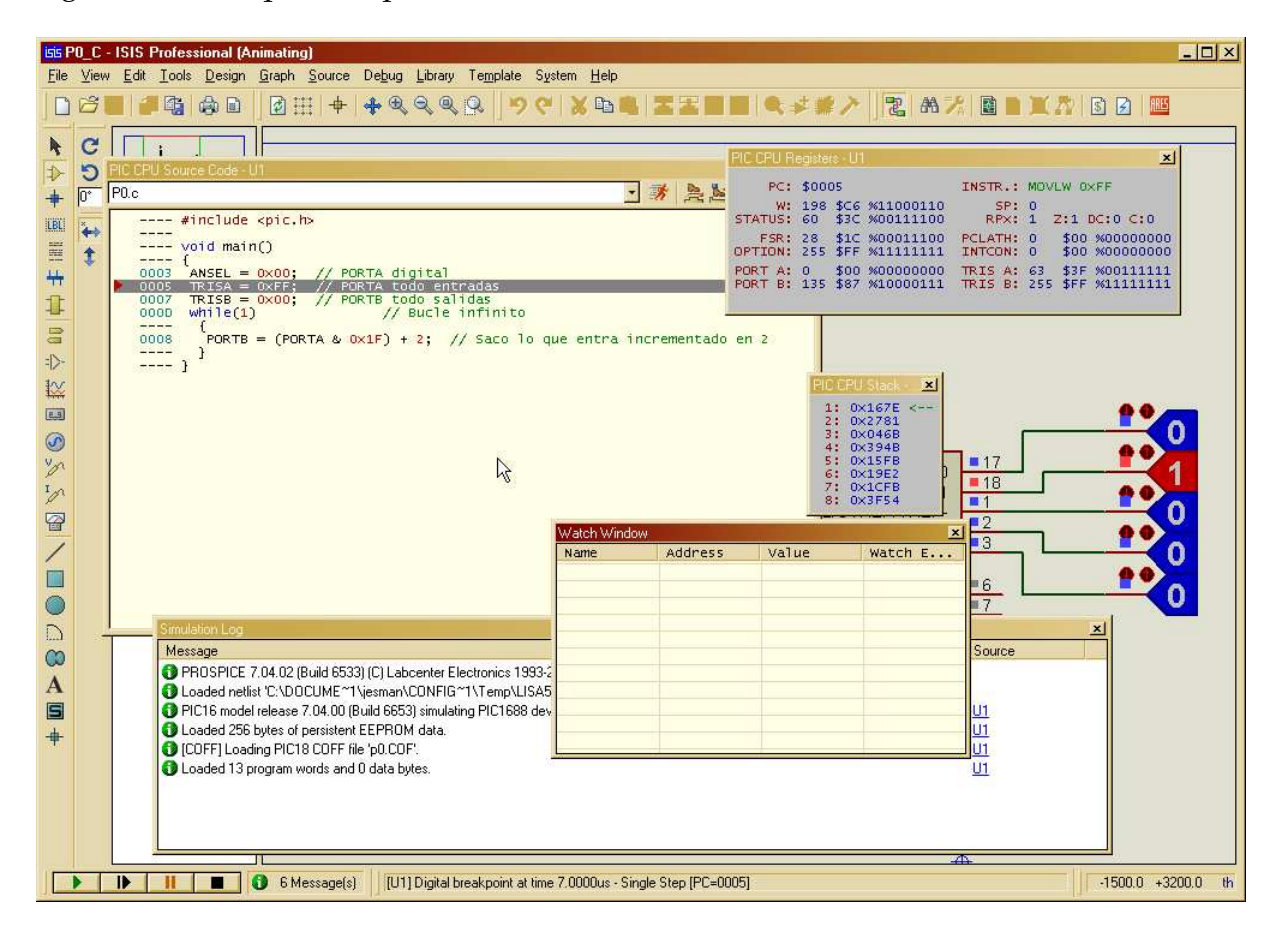

# Capítulo 2

# Práctica: Programador para los Microcontroladores PIC

Si supiese que es lo que estoy haciendo, no lo llamaría investigación, ¿verdad?  $\sim$  Albert Einstein  $\sim$ 

## 2.1. Objetivo

<sup>1</sup> Para poder trabajar con el microcontrolador PIC16F84A/PIC16F88 y con los procesadores de señal digitales dsPIC (segunda parte de la asignatura) necesitamos construirnos un programador. El mecanismo de programación se realiza en formato serie a través de cinco líneas: VCC, /M-CLR(VPP), tierra, la señal de datos RB7 y la señal de reloj RB6. El micro permite la programación en circuito (*ICSP: In Circuit Serial Programming*<sup>2</sup>).

## 2.2. Esquema básico

#### Listado de componentes

| 1  | Bil                 | l Of Materials |            |         |  |
|----|---------------------|----------------|------------|---------|--|
| 2  | ===                 |                |            |         |  |
| 3  |                     |                |            |         |  |
| 4  | QTY                 | PART-REFS      | VALUE      | PACKAGE |  |
| 5  |                     |                |            |         |  |
| 6  | Res                 | istors (1/4 W) |            |         |  |
| 7  |                     |                |            |         |  |
| 8  | 2                   | R1,R2          | 10k        | RES40   |  |
| 9  | 4                   | R3,R7,R8,R13   | 4.7k       | RES40   |  |
| 10 | 1                   | R4             | 2.2k       | RES40   |  |
| 11 | 1                   | R5             | 680R       | RES40   |  |
| 12 | 2                   | R6,R15         | 330R       | RES40   |  |
| 13 | 3                   | R9,R11,R14     | 1 k        | RES40   |  |
| 14 | 1                   | R10            | 12k        | RES40   |  |
| 15 | 1                   | R12            | 100R       | RES40   |  |
| 16 |                     |                |            |         |  |
| 17 | Cap                 | acitors        |            |         |  |
| 18 |                     |                |            |         |  |
| 19 | 1                   | C1             | 100pF      | CAP20   |  |
| 20 | 1                   | C2             | 330nF /25V | CAP20   |  |
| 21 | 2                   | C3,C4          | 100nF      | CAP20   |  |
| 22 |                     |                |            |         |  |
| 23 | Integrated Circuits |                |            |         |  |
| 24 |                     |                |            |         |  |

<sup>1</sup>Versión de 2 de marzo de 2009 <sup>2</sup>Ver documento: *In-Circuit Serial Programming for PIC16F8X FLASH MCUs* 

| TO-220<br>DIL14<br>TO92-100<br>TO126 |
|--------------------------------------|
| DIL14<br>T092-100<br>T0126           |
| TO92-100<br>TO126                    |
| TO92-100<br>TO126                    |
| TO92-100<br>TO126                    |
| TO92-100<br>TO126                    |
| T0126                                |
|                                      |
|                                      |
|                                      |
|                                      |
| DO41                                 |
| DO7                                  |
| LED 5mm                              |
|                                      |
|                                      |
|                                      |
| D-25-M-R                             |
| pìtch                                |
| RJ45-90                              |
|                                      |
|                                      |
|                                      |
| red)                                 |
| /                                    |
| DIP14                                |
| DIP14<br>DIP18                       |
| n<br>2                               |

### Esquema eléctrico

El esquema del programador a realizar emplea tan solo unos pocos componentes. Este programador es conocido como SETI-Prog y su esquema de conexionado se muestra en la figura:

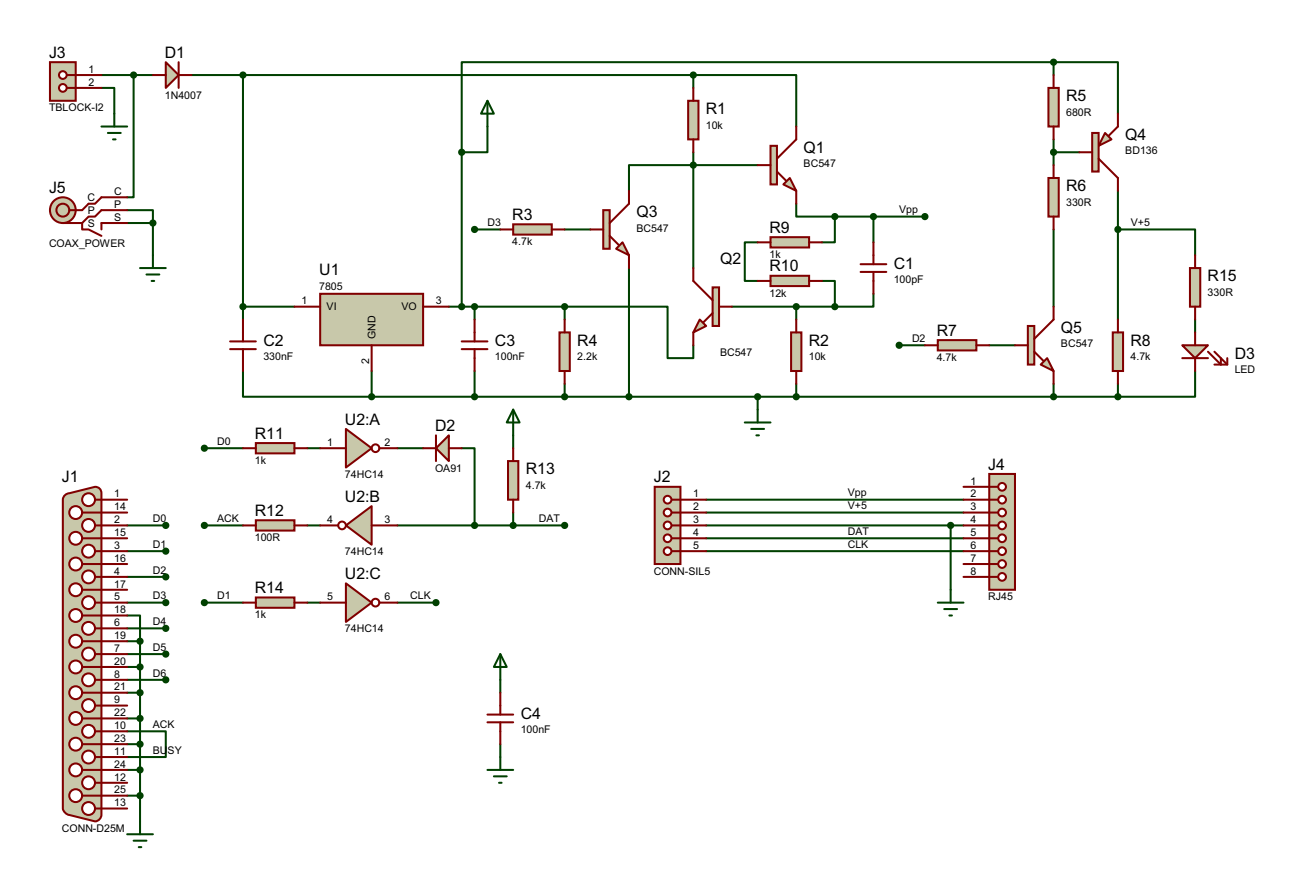

### Montaje

La placa de circuito impreso queda como sigue: **Cara de soldadura** 

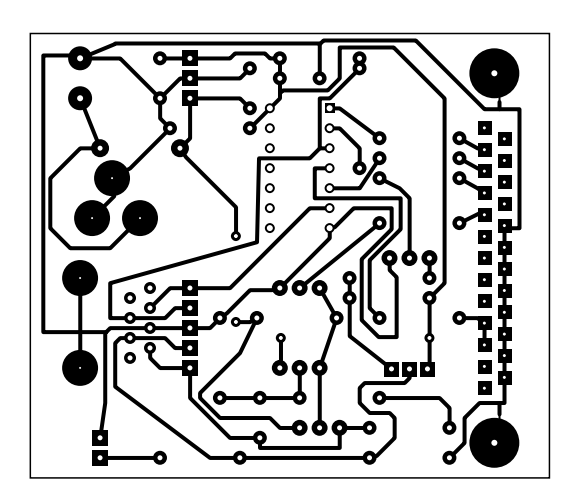

### Cara de componentes

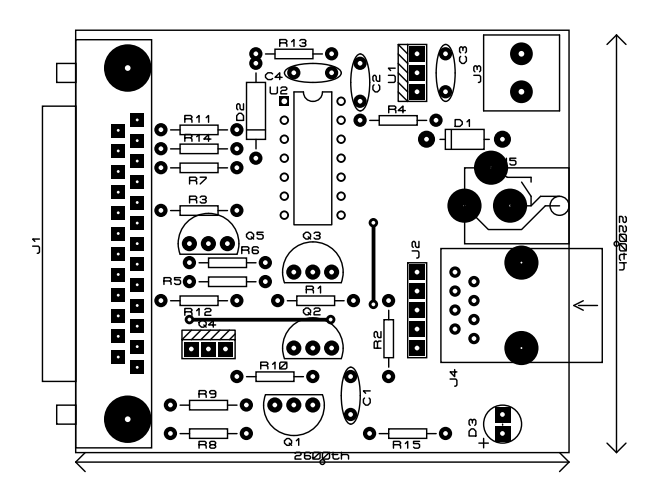

Después de un proceso de engrosado de pistas obtenemos la siguiente cara de soldadura: Cara de soldadura engrosada para su uso con la máquina fresadora CNC

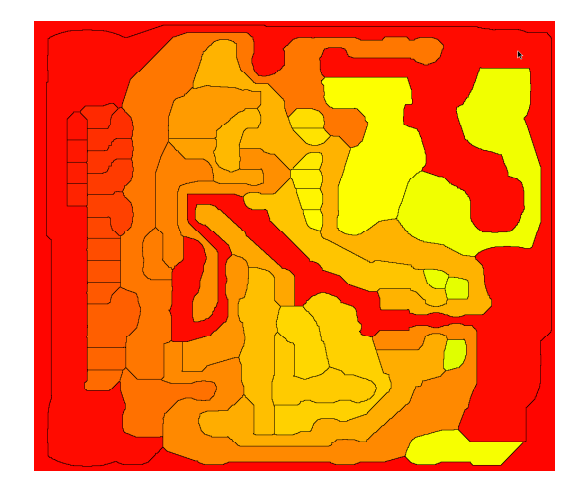

## 2.3. Software

Para utilizar y verificar el programador necesitaremos el programa WinPIC800 (v3.61)<sup>3</sup> ó el programa WinPIC<sup>4</sup>

En WinPIC800 salvaremos la configuración del ProPIC2 como SETI-Prog y se modificará como sigue:

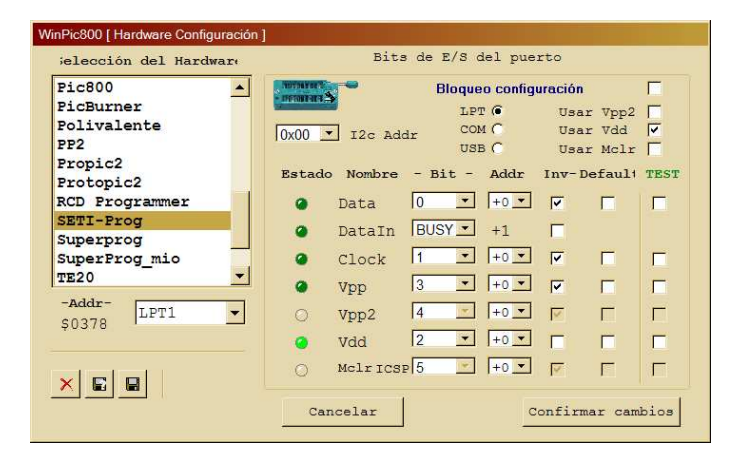

Con el software WinPIC la configuración será la siguiente: DataIn=!bsy VppOnOff=!D3 VddOnOff=D2 ClockOut=!D1 DataOut=!D0.

## 2.3.1. Nota

Al comienzo del programa ensamblador será necesario añadir la definición de la palabra de configuración del microcontrolador para evitarnos tener que definirlo con el software que vamos a emplear:

```
1 ; Para el PIC16F84A
2 CONFIG _CP_OFF & _WDT_OFF & _XT_OSC & _PWRTE_ON
```

```
;Para el PIC16F88
1
      ;Program Configuration Register 1 (Ojo: todo escrito en la misma linea!)
2
                  _CONFIG1, _CP_OFF & _CCP1_RB0 & _DEBUG_OFF & _WRT_PROTECT_OFF
       CONFIG
3
                  & _CPD_OFF & _LVP_OFF & _BODEN_OFF & _MCLR_ON & _PWRTE_OFF
4
                  & _WDT_OFF & _XT_OSC
5
6
7
      ; Program Configuration Register 2
       _CONFIG
8
                  _CONFIG2, _IESO_OFF & _FCMEN_OFF
```

Que nos indicara que no está protegido, que el perro guardián está desactivado, que seleccionamos el modo XT para el oscilador, y que el temporizador de arranque está desactivado (activo en baja)<sup>5</sup>.

Si el programa está escrito en lenguaje C, entonces:

\_\_\_CONFIG(WDTDIS & XT & UNPROTECT & PWRTDIS); // PIC16F84A

```
1
2
3
```

1

\_CONFIG(WDTDIS & XT & UNPROTECT & PWRTDIS & CCPRB0 & DEBUGDIS & LVPDIS & BORDIS & MCLREN & FCMDIS & IESODIS); // PIC16F88

En algunos casos Proteus no hará caso de esto y será necesario comprobar mediante el Simulation log que la palabra de configuración es la correcta.

<sup>&</sup>lt;sup>3</sup>http://www.winpic800.com

<sup>&</sup>lt;sup>4</sup>http://freenet-homepage.de/dl4yhf/winpicpr.html

<sup>&</sup>lt;sup>5</sup>Para el PIC16F88 indica algunas cosas más.